# How to install the software in Windows Vista/7/8

For WINDOWS VISTA/ 7/8:

Please note that Microsoft MSDE database (in the software CD) is <u>not</u> compatible with WINDOWS VISTA/7/8. You need to install Microsoft SQL 2005 or later Express Edition.

# Instructions

1. Installing Microsoft SQL 2012 express edition.

<u>Supporting Systems</u>: Windows 8, Windows 7, Windows Server 2008 R2, Windows Server 2008 Service Pack 2, Windows Vista Service Pack 2 (If you are using an earlier version Windows but later than Windows XP, <u>click</u> <u>here</u>.)

Note: You <u>must</u> have administrative rights on the computer to install SQL Server Express.

For 32-bit Windows vista/7/8, click http://download.microsoft.com/download/8/D/D/8DD7BDBA-CEF7-4D8E-8C16-D9F69527F909/ENU/x86/SQLEXPR32\_x86\_ENU.exe

For 64-bit Windows vista/7/8, click

http://download.microsoft.com/download/8/D/D/8DD7BDBA-CEF7-4D8E-8C16-D9F69527F909/ENU/x64/SQLEXPR\_x64\_ENU.exe

To start the installation immediately, click Run. To install SQL Server Express at a later time, click Save. SQLExpr.exe is a self-extracting installation package of SQL Server Express. For further info, please go to Microsoft's website: <u>http://www.microsoft.com/en-us/download/details.aspx?id=29062</u>

2. You <u>must</u> follow the instructions from page 2-20 in this document.

# Microsoft SQL server 2012 express edition and new software connection guide FOR WINDOWS VISTA/7/8

Note: This guide is temporary. You can go to Time Clock Support at <u>www.lonestargrp.com</u> for the latest update in the near future.

## Content

| SQL 2012 and New software installation | Page 3     |  |  |
|----------------------------------------|------------|--|--|
| Important Tricks                       | Page 15-16 |  |  |
| Trouble Shooting                       | Page 17    |  |  |
| Database Connect Failure               | Page 17-18 |  |  |
| Personnel Entry Error                  | Page 19-20 |  |  |
|                                        |            |  |  |

| 21 | L  |
|----|----|
|    | 21 |

| 1 SQL Server Installation Center                                                                                                    | 0                                                                                                    |                                                                                                    |
|----------------------------------------------------------------------------------------------------|----------------------------------------------------------------------------------------------------|----------------------------------------------------------------------------------------------------|
| Planning<br><b>Installation</b><br>Maintenance<br>Tools<br>Resources<br>Options                                                                                                    |                                                                                                    | New SQL Server stand-alone installation or<br>add features to an existing installation<br>Launch a wizard to install SQL Server 2012 in a<br>non-clustered environment or to add features<br>to an existing SQL Server 2012 instance.<br>Upgrade from SQL Server 2005, SQL Server<br>2008 or SQL Server 2008 R2<br>Launch a wizard to upgrade SQL Server 2005,<br>SQL Server 2008 or SQL Server 2008 R2 to SQL<br>Server 2012. |
| Click to                                                                                                    | start, and then cli                                                                                                    | ck Next all the way through.                                                                                                    |
|                                                                                                    |                                                                                                    |                                                                                                    |
| • COL Conver 2012 Setup                                                                                                    | -                                                                                                    |                                                                                                    |
| t SQL Server 2012 Setup<br>License Terms<br>To install SQL Server 2012, you mus                                                                                                    | it accept the Microsoft Sof                                                                                                    | tware License Terms.                                                                                                    |
| <ul> <li>SQL Server 2012 Setup</li> <li>License Terms         To install SQL Server 2012, you must     </li> <li>License Terms         Product Updates         Install Setup Files     </li> </ul> | MICROSOFT SOFT<br>MICROSOFT SOFT<br>MICROSOFT SQL S<br>These license terms a<br>Corporation (or based<br>and you. Please read<br>above, which includes                                                                                                    | tware License Terms.                                                                                                    |
| SQL Server 2012 Setup  License Terms To install SQL Server 2012, you mus  License Terms Product Updates Install Setup Files                                                                        | MICROSOFT SOFT<br>MICROSOFT SOFT<br>MICROSOFT SQL S<br>These license terms a<br>Corporation (or based<br>and you. Please read<br>above, which included<br>I accept the license to<br>Send feature usage of<br>information about yo<br>SQL Server and its co<br>See the Microsoft SQL S<br>information. | tware License Terms.<br>NARE LICENSE TERMS<br>ERVER 2012 EXPRESS<br>are an agreement between Microsoft<br>d on where you live, one of its affiliates)<br>them. They apply to the software named<br>is the media on which you received it if<br>Copy Print<br>erms.<br>lata to Microsoft. Feature usage data includes<br>bur hardware configuration and how you use<br>mponents.<br>erver 2012 Privacy Statement for more       |

| 1 SQL Server 2012 Setup                                 | Party and                                           |                                     |                        |
|---------------------------------------------------------|-----------------------------------------------------|-------------------------------------|------------------------|
| Product Updates<br>Always install the latest updates to | enhance your SQL Server s                           | ecurity and perforr                 | nance.                 |
| License Terms Product Undates                           | ✓ Include SQL Server pro                            | oduct updates                       |                        |
| Install Setup Files                                     | Name                                                | Size (MB)                           | More Information       |
| Instan Setup Thes                                       | SQL Server 2012 SP1 G                               | 26                                  | KB 2793634             |
|                                                         | The Setup updates (26 M<br>Read our privacy stateme | 1B) will be installed<br>ent online | d when you click Next. |
|                                                         |                                                     | < Back                              | Next > Cancel          |

| 📸 SQL Server 2012 Setup                                                 | Personal Inc.                    |                                 |
|-------------------------------------------------------------------------|----------------------------------|---------------------------------|
| Install Setup Files<br>SQL Server Setup will now be inst                | alled. If an update for SQL Serv | er Setup is found and specified |
| to be included, the update will als<br>License Terms<br>Product Updates | so be installed.                 |                                 |
| Install Setup Files                                                     | Task                             | Status                          |
|                                                                         | Scan for product updates         | Completed                       |
|                                                                         | Download Setup files             | Completed                       |
|                                                                         | Extract Setup files              | In Progress                     |
|                                                                         | Install Setup files              | Not started                     |
|                                                                         |                                  |                                 |
| It takes                                                                | several minutes.                 |                                 |
|                                                                         |                                  | < Back Install Cancel           |

| 🚼 SQL Server 2012 Setup                                                                                                    | -                                                                                                    |                                                                                                    |
|----------------------------------------------------------------------------------------------------|----------------------------------------------------------------------------------------------------|----------------------------------------------------------------------------------------------------|
| Feature Selection                                                                                                    |                                                                                                    |                                                                                                    |
| Select the Express features to instal                                                                                                    | I.                                                                                                    |                                                                                                    |
| Setup Support Rules                                                                                                    | Features:                                                                                                    | Feature description:                                                                                                    |
| Installation Rules<br>Instance Configuration<br>Disk Space Requirements<br>Server Configuration<br>Database Engine Configuration<br>Error Reporting<br>Installation Configuration Rules<br>Installation Progress<br>Complete | Instance Features<br>Database Engine Servi<br>SQL Server Replicat<br>Shared Features<br>SQL Client Connectivity<br>Redistributable Features | The configuration and operation of each<br>instance feature of a SQL Server instance<br>is isolated from other SQL Server<br>instances. SQL Server instances can<br>Prerequisites for selected features:<br>Already installed:<br>Windows PowerShell 2.0<br>Microsoft .NET Framework 3.5<br>To be installed from media: |
| Complete                                                                                                    | Select All Unselect All<br>Shared feature directory:<br>Shared feature directory (x8                                                        | C:\Program Files\Microsoft SQL Serv                                                                                                    |

| 1 SQL Server 2012 Setup                                                                                    |                                                  |                     |                 |                                |                           |            |
|----------------------------------------------------------------------------------------------------|--------------------------------------------------|---------------------|-----------------|--------------------------------|---------------------------|------------|
| Instance Configuration<br>Specify the name and instance ID f<br>installation path.                         | or the instance                                  | e of SQL Sen        | /er. Ins        | stance ID beco                 | mes part of th            | ne         |
| Setup Support Rules<br>Feature Selection<br>Installation Rules                                             | <ul> <li>Default ir</li> <li>Named ir</li> </ul> | nstance<br>nstance: | SQLE            | xpress 4                       |                           |            |
| Instance Configuration<br>Disk Space Requirements<br>Server Configuration<br>Database Engine Configuration | Instance ID:<br>Instance roc                     | ot directory:       | SQLE<br>C:\Pr   | XPRESS<br>ogram Files\M        | icrosoft SQL S            | erver\ [ ≡ |
| Error Reporting<br>Installation Configuration Rules<br>Installation Progress                               | SQL Server o                                     | lirectory:          | C:\Pro<br>Serve | ogram Files\M<br>er\MSSQL11.SC | icrosoft SQL<br>QLEXPRESS |            |
| Complete                                                                                                   | Instance<br>Name                                 | Instance<br>ID      |                 | Features                       | Edition                   | Version    |
|                                                                                                    | •                                                |                     |                 | III                            |                           |            |
|                                                                                                    |                                                  | < Back              |                 | Next >                         | Cancel                    | Help       |

| Server Configuration Setup Support Rules Feature Selection Installation Rules Instance Configuration Database Engine Configuration Rules Installation Progress Complete SQL Server Database SQL Server Browser NT AUTHORT SQL Server Browser NT AUTHORT SQL Server Browser NT AUTHORT SQL Server Service Configuration SQL Server Service Configuration SQL Server Service Configuration SQL Server Service Configuration SQL Server Browser Configuration SQL Server Browser Configuration SQL Server Browser Configuration SQL Server Browser Configuration Fror Reporting SQL Server Database Complete SQL Server Service Configuration Service Account Name Password Startup Type SQL Server Browser NT AUTHORT SQL Server Browser NT AUTHORT SQL Server Browser NT AUTHORT SQL Server Browser Configuration Configuration Rules Installation Progress Complete SQL Server Configuration Server Configuration Server Configuration Server Configuration Server Configuration Server Configuration Configuration Database Engine Configuration Server Configuration Configuration Database Engine Configuration Server Configuration Configuration Database Engine Configuration Server Configuration Database Engine Configuration Server Configuration Configuration Configuration Database Engine Configuration Configuration Co                                                                                                    | SQL Server 2012 Setup                                                                                                    |                                                                                                    |
|----------------------------------------------------------------------------------------------------|----------------------------------------------------------------------------------------------------|----------------------------------------------------------------------------------------------------|
| Setup Support Rules<br>Feature Selection<br>Installation Rules<br>Instance Configuration<br>Disk Space Requirements<br>Server Configuration<br>Error Reporting<br>Installation Configuration Rules<br>Installation Progress<br>Complete<br>SQL Server 2012 Setup<br>SQL Server 2012 Setup<br>SQL Server 2012 Setup<br>SQL Server 2012 Setup<br>SQL Server 2012 Setup<br>SQL Server 2012 Setup<br>SQL Server 2012 Setup<br>SQL Server 2012 Setup<br>SQL Server 2012 Setup<br>SQL Server 2012 Setup<br>SQL Server 2012 Setup<br>SQL Server 2012 Setup<br>SqL Server Configuration<br>Installation Rules<br>Installation Rules<br>Installation Rules<br>Installation Rules<br>Installes<br>Installation Configuration<br>Disk Space Requirements<br>Server Configuration<br>Disk Space Requirements<br>Server Configuration<br>Specify the password for the SQL Server system administrator<br>(sa) account.<br>Enter password:<br>Confirm password:<br>Server Configuration<br>Server Configuration<br>Server Configuration<br>Server Configuration<br>Server Configuration<br>Server Configuration<br>Server Configuration<br>Server Configur | Server Configuration<br>Specify the service accounts and co                                                                                                    | Ilation configuration.                                                                                                    |
| SQL Server 2012 Setup          SQL Server 2012 Setup       Image: Configuration         Specify Database Engine Authentication security mode, administrators and data directories.       Setup Support Rules         Feature Selection       Server Configuration         Installation Rules       Specify the authentication mode and administrators for the Database Engine.         Installation Rules       Authentication Mode         Disk Space Requirements       Image: Windows authentication mode         Server Configuration       Mixed Mode (SQL Server authentication and Windows authentication)         Installation Configuration Rules       Specify the password for the SQL Server system administrator (sa) account.         Installation Progress       Complete                                                                                                    | Setup Support Rules<br>Feature Selection<br>Installation Rules<br>Instance Configuration<br>Disk Space Requirements<br><b>Server Configuration</b><br>Database Engine Configuration<br>Error Reporting<br>Installation Configuration Rules<br>Installation Progress<br>Complete | Service Accounts       Collation         Microsoft recommends that you use a separate account for each SQL Server service.         Service       Account Name       Password       Startup Type         SQL Server Database       NT Service\MS       Automatic           SQL Server Browser       NT AUTHORIT       Disabled |
| Setup Support Rules         Feature Selection         Installation Rules         Installation Rules         Instance Configuration         Disk Space Requirements         Server Configuration         Database Engine Configuration         Error Reporting         Installation Configuration Rules         Installation Progress         Complete         Mixed Mode (SQL Server authentication and Windows authentication)         Specify the password for the SQL Server system administrator (sa) account.         Enter password:         Confirm password:         Specify SOL Server administrators                                                                                                    | SQL Server 2012 Setup<br>Database Engine Configue<br>Specify Database Engine authentic                                                                                                    | Kext > Cancel Help       Cancel       Help       Image: security mode, administrators and data directories.                                                                                                    |
|                                                                                                    | Setup Support Rules<br>Feature Selection<br>Installation Rules<br>Instance Configuration<br>Disk Space Requirements<br>Server Configuration<br>Database Engine Configuration                                                                                                    | Server Configuration Data Directories User Instances FILESTREAM Specify the authentication mode and administrators for the Database Engine. Authentication Mode  Windows authentication mode Mixed Mode (SQL Server authentication and Windows                                                                                |

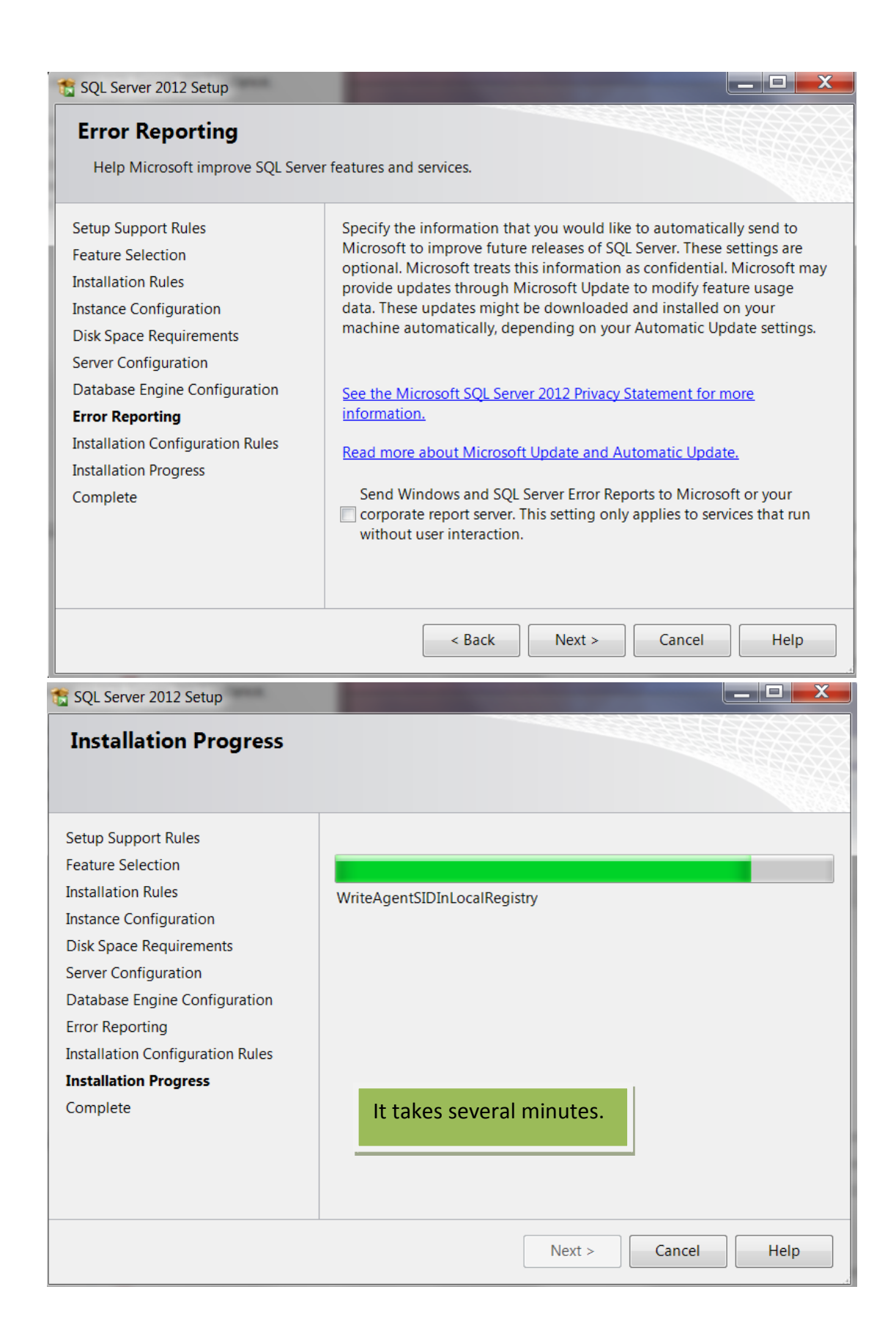

| 📸 SQL Server 2012 Setup                         |                                                        |                              |               |
|-------------------------------------------------|--------------------------------------------------------|------------------------------|---------------|
| Complete                                        |                                                        |                              |               |
| Your SQL Server 2012 installation co            | ompleted successfully with produc                      | ct updates.                  |               |
| Setup Support Rules                             | Information about the Setup op                         | peration or possible next s  | steps:        |
| Feature Selection                               | Feature                                                | Status                       |               |
| Instantation Autes                              | Database Engine Services                               | Succeeded                    | Ξ             |
| Dick Space Requirements                         | SQL Server Replication                                 | Succeeded                    | <b>T</b>      |
| Server Configuration                            |                                                        |                              |               |
| Computer restart required                       |                                                        |                              | ×             |
| One or more affected files hav<br>is completed. | ve operations pending. You must rest                   | tart your computer after the | setup process |
| la la                                           |                                                        |                              | ОК            |
|                                                 | Bootstrap\Log\20130505 02545<br>PC 20130505 025455.txt | 55\Summary eleanor-          | t             |
|                                                 | -                                                      | Close                        | Help          |

| SQL Server Installation Center                                           |                                                                                                    |
|--------------------------------------------------------------------------|----------------------------------------------------------------------------------------------------|
| Planning<br>Installation<br>Maintenance<br>Tools<br>Resources<br>Options | <ul> <li>New SQL Server stand-alone installation or<br/>add features to an existing installation<br/>Launch a wizard to install SQL Server 2012 in a<br/>non-clustered environment or to add features<br/>to an existing SQL Server 2012 instance.</li> <li>Upgrade from SQL Server 2005, SQL Server<br/>2008 or SQL Server 2008 R2<br/>Launch a wizard to upgrade SQL Server 2005,<br/>SQL Server 2008 or SQL Server 2008 R2 to SQL<br/>Server 2012.</li> </ul> |
|                                                                          | Close it when the installation is done.                                                                                                    |
| SQL Server 2012                                                          |                                                                                                    |

# **Installing Time and Attendance Software-A1**

Download it: www.lonestargrp.com/A1 Setup 1 1 0 706.exe

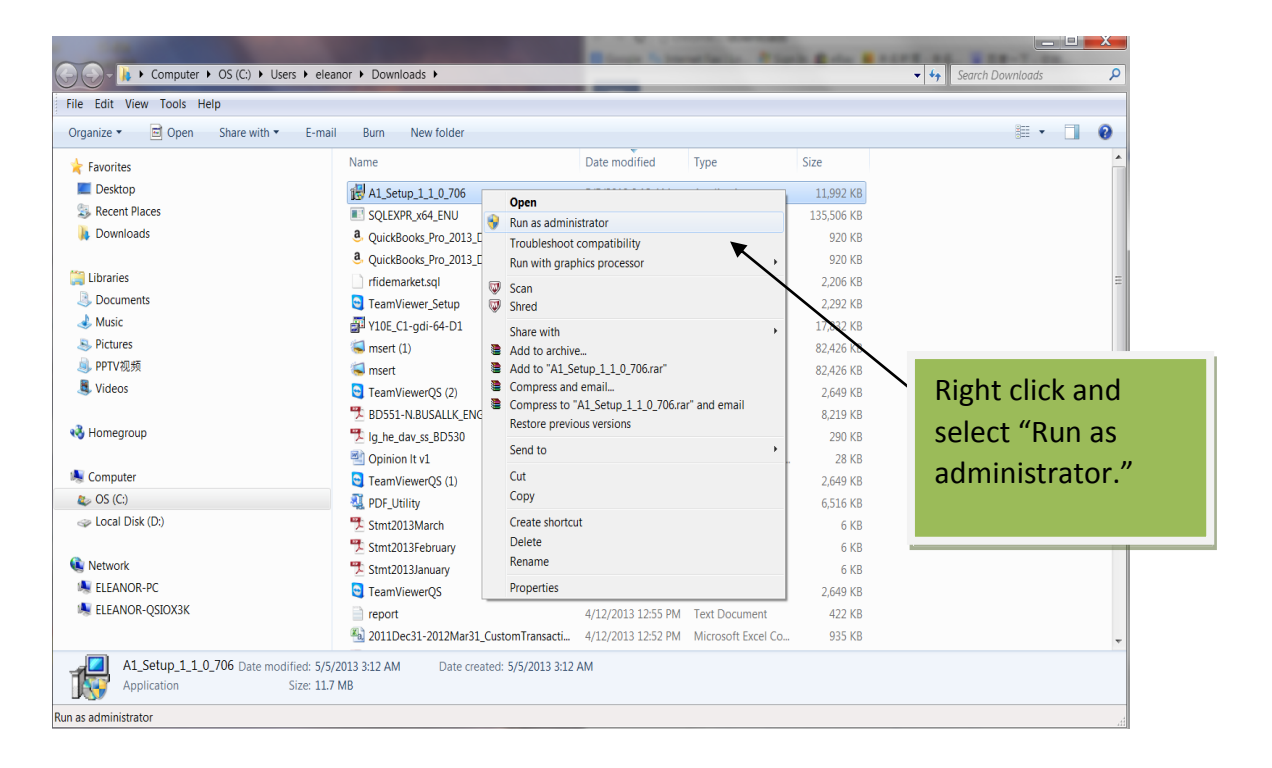

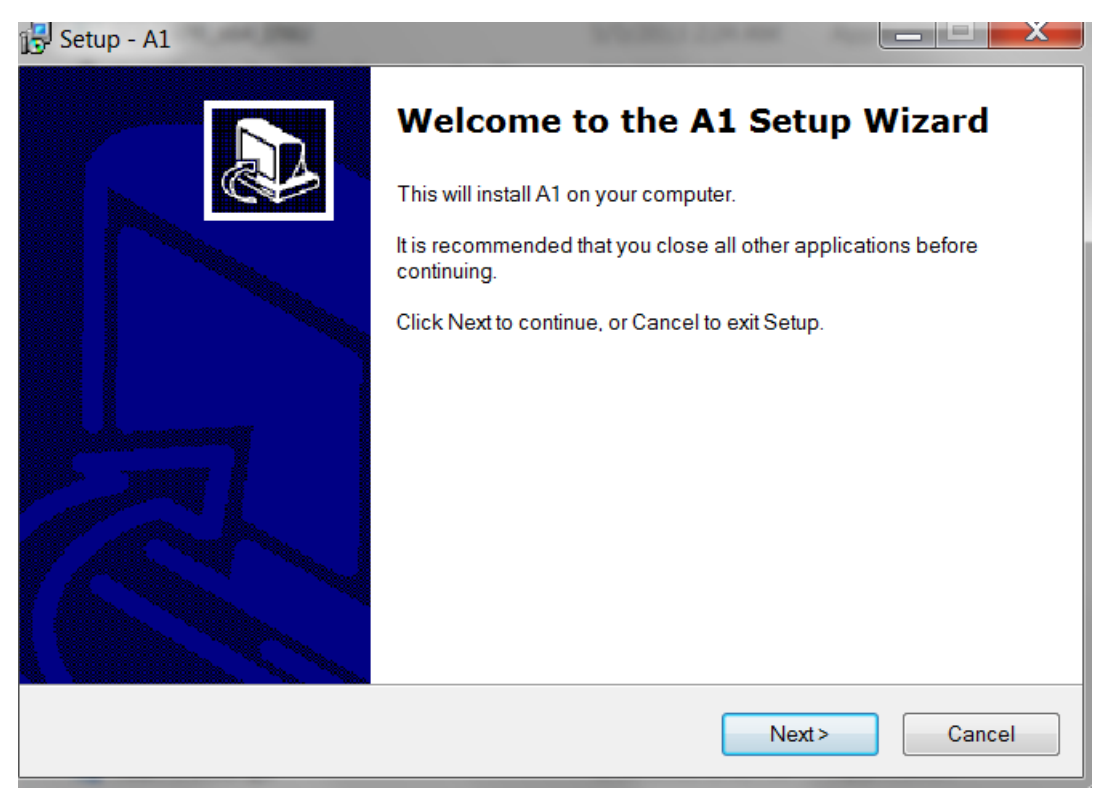

| Setup - A1                                                                             |
|----------------------------------------------------------------------------------------|
| Select Destination Location<br>Where should A1 be installed?                           |
| Setup will install A1 into the following folder.                                       |
| To continue, click Next. If you would like to select a different folder, click Browse. |
| C:\Program Files (x86)\MIS\A1 Browse                                                   |
|                                                                                        |
|                                                                                        |
|                                                                                        |
|                                                                                        |
| At least 37.2 MB of free disk space is required.                                       |
| <back next=""> Cancel</back>                                                           |

| 🔂 Setup - / | A1 X                                             |
|-------------|--------------------------------------------------|
|             | DriverSetup(X64)                                 |
|             | Device Driver Install / UnInstall                |
|             | Select INF CH375WDM.INF -                        |
|             | INSTALL WCH.CN                                   |
|             | UNINSTALL                                        |
|             | HELP Install USB cable driver.<br>Then close it. |
|             |                                                  |
|             | Finish                                           |

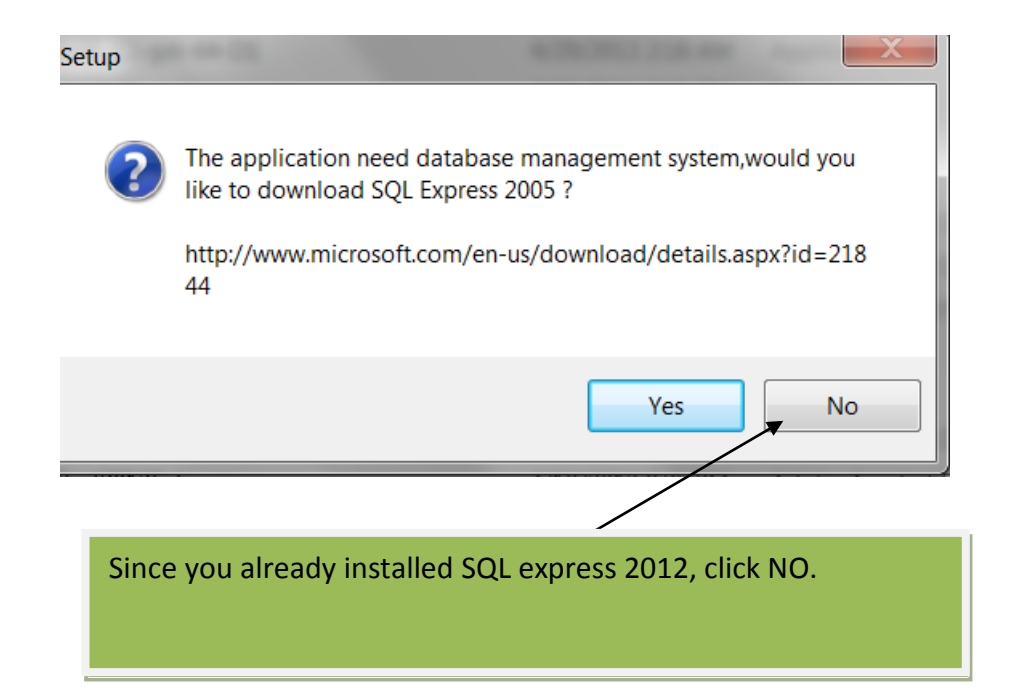

| Sales 🐔        | A1 Attendance System Properties                                                                                                    |                                                                                                    |
|----------------|----------------------------------------------------------------------------------------------------|----------------------------------------------------------------------------------------------------|
|                | General Shortcut Compatibility Security Details Previous Versions                                                                                                 | -                                                                                                    |
| TriPor         | If you have problems with this program and it worked correctly on an earlier version of Windows, select the compatibility mode that matches that earlier version. | 1000                                                                                                    |
| Prochure       | Help me choose the settings                                                                                                    | and the second second                                                                                                    |
| brochure       | Compatibility mode                                                                                                    | and the second second                                                                                                    |
|                | Run this program in compatibility mode for:                                                                                                    | -                                                                                                    |
|                | Windows XP (Service Pack 3)                                                                                                    |                                                                                                    |
| help is        | Settings                                                                                                    |                                                                                                    |
| ane 1          | Run in 256 colors                                                                                                    | the second                                                                                                    |
| Wa             | Run in 640 x 480 screen resolution                                                                                                    | \$ 7- fr                                                                                                    |
|                |                                                                                                    | TRA P                                                                                                    |
| Referer        | Disable desktop composition                                                                                                    | 100                                                                                                    |
| Checl          | Disable display scaling on high DPI settings                                                                                                    | 1000                                                                                                    |
|                | Privilege Level                                                                                                    | a state of the state of the sta |
|                | Run this program as an administrator                                                                                                    |                                                                                                    |
| Goog<br>Chrom  | Change settings for all users                                                                                                    |                                                                                                    |
|                |                                                                                                    | Contraction of the local division of the local division of the loc |
|                | OK Cancel Apply                                                                                                    | a state                                                                                                    |
| A1<br>Attendan |                                                                                                    | Æ                                                                                                    |
|                | Right click the icon-properties-Co                                                                                                    | mpatibility                                                                                                    |
|                |                                                                                                    | inputionity,                                                                                                    |
|                | check the box, apply, OK.                                                                                                    |                                                                                                    |
|                | Then double click the icon to start                                                                                                    |                                                                                                    |
|                |                                                                                                    |                                                                                                    |
|                | LONESTAR                                                                                                    |                                                                                                    |
|                | ALL RIGHTS RESERVED                                                                                                    |                                                                                                    |

| Database configure                                   |
|------------------------------------------------------|
| Connection of database                               |
| 1. Server name: .\SqlExpress                         |
| 2. Connection                                        |
| W Attend System                                      |
| C SC<br>Database create ok!<br>3. Select DB<br>Ne OK |
| Create(B)                                            |
| Name:                                                |
| Server is running                                    |

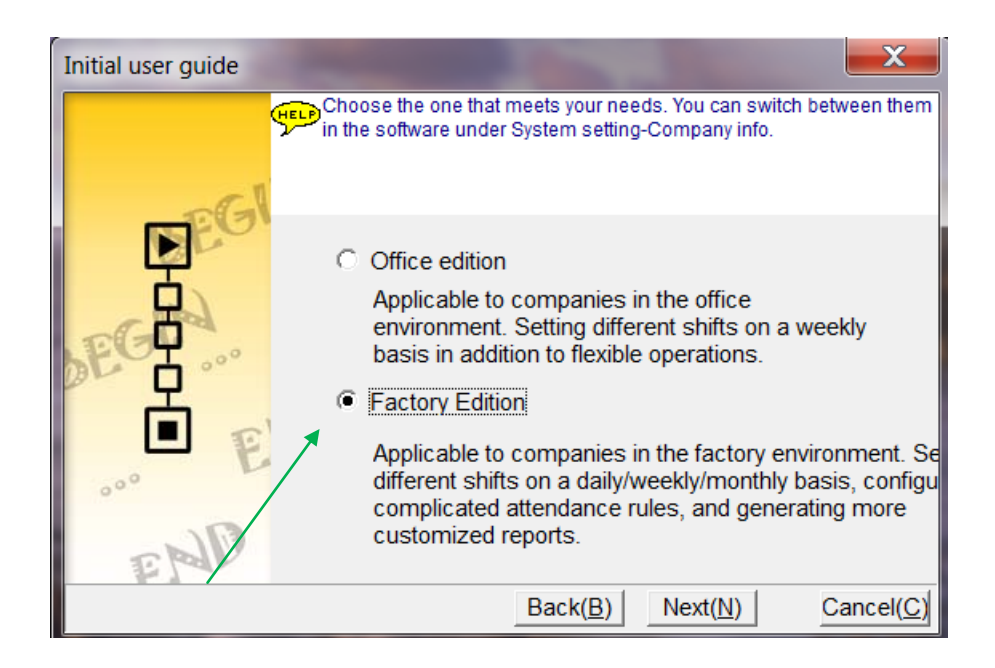

| Initial user guide | Concession in which the real of the local division in which the local division is not the local division of the local division is not the local division of the local division of the local division o | X                               |
|--------------------|----------------------------------------------------------------------------------------------------|---------------------------------|
|                    | Enter your company name and logo;<br>header.<br>Please inp<br>company                                                                                                    | they will show up on the report |
| E C                | Company name Lonestar                                                                                                    |                                 |
| EG                 | Company Logo                                                                                                    |                                 |
| ••• E              | Load                                                                                                    |                                 |
| EMU                | Back( <u>B</u> )                                                                                                    | Next(N) Cancel(C)               |

| Initial user guide |                                                      | -                                               |                                            |                                |
|--------------------|------------------------------------------------------|-------------------------------------------------|--------------------------------------------|--------------------------------|
| 9                  | Please choose the c<br>different communical<br>fail. | orrect equipment<br>tion ports. If you <u>c</u> | type for different r<br>jet it wrong, comn | machines use<br>nunication may |
|                    | Equipment type                                       |                                                 |                                            | <b>_</b>                       |
| 000 L              |                                                      | I                                               |                                            |                                |
| Select Fingerprin  | t terminal II                                        | Back( <u>B</u> )                                | Next( <u>N</u> )                           | Cancel( <u>C</u> )             |

| Initial user guide | -                                        | -                                        |                                           | X                            |
|--------------------|------------------------------------------|------------------------------------------|-------------------------------------------|------------------------------|
| -FI                | don't want to input th                   | e length of personn<br>e No,the system w | el No, after confi<br>ill automatically c | gured it,if you<br>reate it. |
|                    | Length of Work ID<br>Length of Enroll ID |                                          | 4 <u>•</u><br>5 <u>•</u>                  |                              |
|                    |                                          | Back( <u>B</u> )                         | Next(N)                                   | Cancel( <u>C</u> )           |

| Initial user guide                                                                     | <b>X</b>                  |
|----------------------------------------------------------------------------------------|---------------------------|
| New password<br>Confirm new password                                                   | ease change the password. |
| You can leave it blank and<br>change the password in the<br>software whenever you want | Back(B) Next(N) Cancel(C) |

Now please see Software Quick Setup with Diagrams:

Please copy the following link to your IE address bar to open it: http://www.lonestargrp.com/Software%20quick%20setup%20with%20diagrams.pdf

PLEASE MAKE SURE TO READ THE NEXT TWO PAGES:

#### **IMPORTANT TIPS:**

When you need to move the A1 software to a new PC, you can go to System Management-Data Management to backup a database and restore it in the new pc.

To backup a database, you need to take full control of a folder. GO TO: C:/Program files (x86)/MIS/A1/Backup, right click Backup- properties.

| and the second second sec |                                                                                                    |               |                               |      |                   |   |
|----------------------------------------------------------------------------------------------------|----------------------------------------------------------------------------------------------------|---------------|-------------------------------|------|-------------------|---|
| 🚱 🕞 🚽 🗼 🕨 Computer 🕨 OS (C:) 🕨 Pro                                                                                                    | ogram Files (x86) ♦ MIS ♦ A1 ♦ BackUp                                                                                                    |               |                               |      | 🗢 🍫 Search BackUp | Q |
| File Edit View Tools Help                                                                                                    |                                                                                                    |               |                               |      |                   |   |
| Organize • Include in library • Sha                                                                                                    | re with • New folder                                                                                                    |               |                               |      |                   | 0 |
| Organize *       Include in library *       Shat         D       iDigitalgalaxy       Intel         Intel Corporation       Intel Corporation         D       Intel Corporation         D       Internet Explorer         Intuit       Internet Explorer         Intuit       K-NFB Reading Technology Inc         Marcosoft       Microsoft Analysis Services         Microsoft SQL Server       Microsoft SQL Server         Microsoft SQL Server       Microsoft SQL Server         Microsoft SQL Server       Microsoft Microsoft NeT         Microsoft SQL Server       Microsoft Diffice         Microsoft SQL Server       Microsoft SQL Server         Microsoft SQL Server       Microsoft Diffice         Microsoft SQL Server       Microsoft SQL Server         Microsoft SQL Server       Microsoft SQL Server         Microsoft SQL Server       Microsoft SQL Server         Microsoft SQL Server       Microsoft SQL Server         Microsoft SQL Server       Microsoft SQL Server         Microsoft SQL Server       Microsoft SQL Server         Microsoft SQL Server       Microsoft SQL Server         Microsoft SQL Server       Microsoft SQL Server         Microsoft SQL Server       Microsoft SQL Server                                                                                                    | e with New folder Expand Open in new window Digital Photo Professional Share with Add to archive Add to "BackUprar" Compress to "BackUprar" Compress to "BackUprar" Compres | Date modified | Type<br>This folder is empty. | Size |                   |   |
|                                                                                                    |                                                                                                    |               |                               |      |                   |   |
| 0 items                                                                                                    |                                                                                                    |               |                               |      | 😹 Computer        | đ |

| Edit View Tools Help                      |                                                                 |                    |
|-------------------------------------------|-----------------------------------------------------------------|--------------------|
| anize • Include in library • Share with • | New folder                                                      |                    |
| 👢 iDigitalgalaxy 🔺                        | Name Date modified Type Size                                    |                    |
| 🗼 Intel                                   | BackUp Propertie                                                |                    |
| 1. Intel Corporation                      | is empty.                                                       |                    |
| 📙 Internet Explorer                       | General Sharing Security Previous Versions Customize            |                    |
| 📙 Intuit                                  | Object name: C:\Program Files (x86)\MIS\A1\BackUp Security      |                    |
| 📙 iTunes                                  | Group or user names: Object name: C1Drearam Eiles (v9)          | MICIAI Poold In    |
| 🗼 Java                                    | & CREATOR OWNER                                                 | Junio y A Libackop |
| 📙 K-NFB Reading Technology Inc            | & SYSTEM Group or user names:                                   |                    |
| L McAfee                                  | & Administrators (eleanor-PC\Administrators)                    |                    |
| L mcafee.com                              | Cosers (eleanor-PC)Osers)     Administrators (eleanor-PC)Admini | strators)          |
| Microsoft                                 | To change permissions, click Edit.                              | 10000              |
| Microsoft Analysis Services               | Permissions for CREATOR                                         |                    |
| Microsoft Office                          | OWNER Allow Deny                                                |                    |
| Microsoft Silverlight                     | Full control                                                    | Add Remove         |
| Microsoft SOL Server                      | Modify Permissions for CREATOR                                  | , raam             |
| Microsoft SQL Server Compact Edition      | Read & execute OWNER                                            | Allow Deny         |
| Microsoft SQL Server Compact Edition      | Full control                                                    |                    |
|                                           | Write                                                           |                    |
| MIS                                       | For special permissions or advanced settings                    |                    |
| A1                                        | click Advanced.                                                 |                    |
| L BackUp                                  | Learn about access control and permissions                      |                    |
| 👃 Data                                    | Learn about access control and permis                           | sions              |
| 👃 Database                                | OK Cancel Apply                                                 | Cancel Apply       |
| Driver 💌                                  |                                                                 |                    |

| BackUp Properties                                                                                                    | X                                                                                                    |
|----------------------------------------------------------------------------------------------------|----------------------------------------------------------------------------------------------------|
| General Sharing Security Previous Versions Customize                                                                                                    | Permissions for BackUp                                                                                                    |
| Object name: C:\Program Files (x86)\MIS\A1\BackUp                                                                                                    | Security                                                                                                    |
| Group or user names:                                                                                                    | Object name: C:\Program Files (x86)\MIS\A1\BackUp                                                                                                    |
| Administrators (eleanor-PC\Administrators)     Administrators (eleanor-PC\Users)     III     To change permissions, click Edit.     Permissions for CREATOR     OWNER     Allow     Deny | CREATOR OWNER     SYSTEM     Administrators (eleanor-PC\Administrators)     Users (eleanor-PC\Users)     TrustedInstaller                                                                                                    |
| Full control<br>Modify<br>Read & execute                                                                                                    | Add Remove Permissions for CREATOR OWNER Allow Desy                                                                                                    |
| Select them one by one, check the<br>box-Full control, Apply. Allow all the<br>users to use this folder.                                                                                 | Full control       Image: Control in the second second secon |
|                                                                                                    | OK Cancel Apply                                                                                                    |

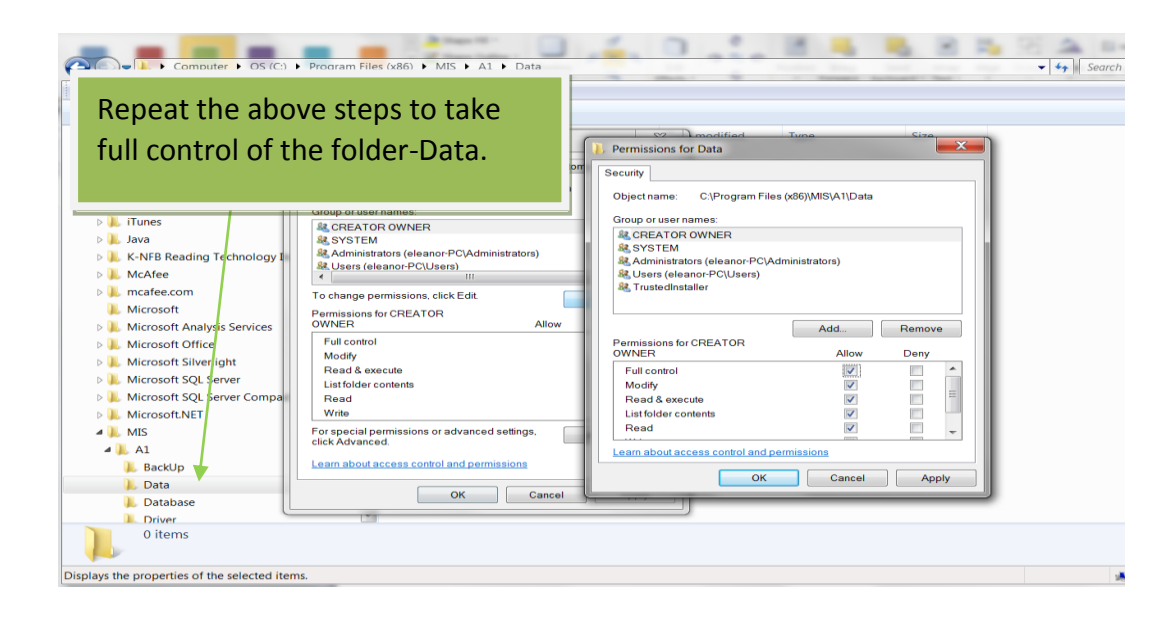

# **Trouble Shooting**

### If you happen to encounter the following:

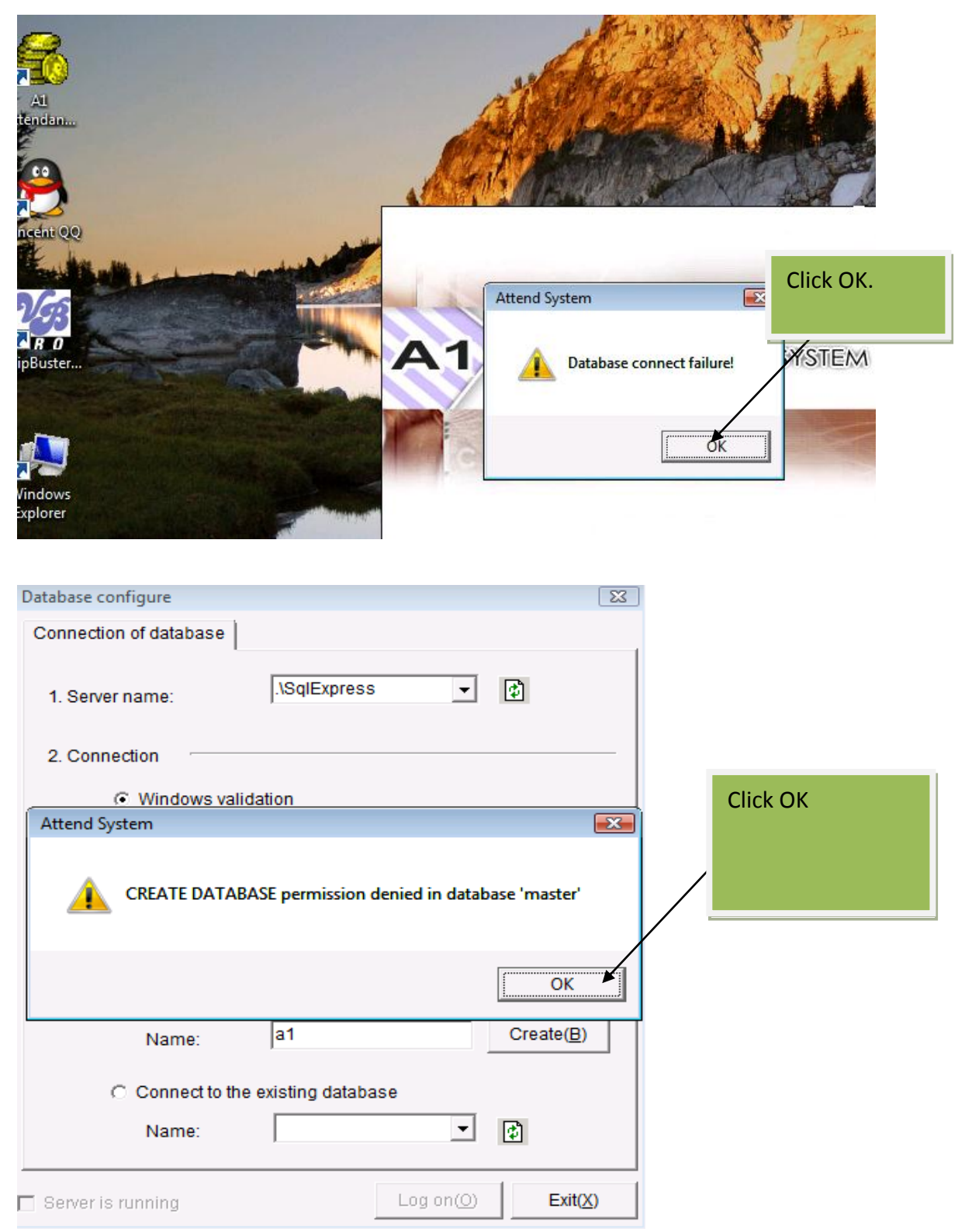

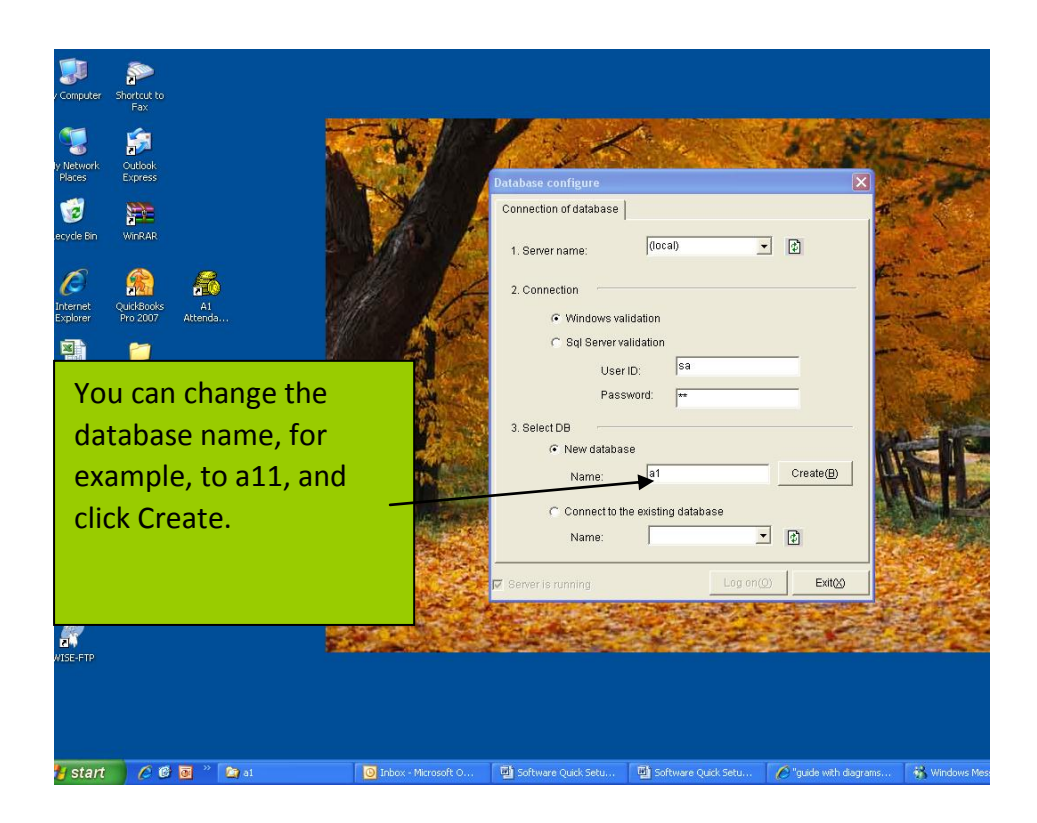

| Database configure   |                            | 23                 |
|----------------------|----------------------------|--------------------|
| Connection of databa | ase                        |                    |
| 1. Server name:      | .\SqlExpress               | ¢                  |
| 2. Connection        |                            |                    |
| C Window             | vs validation              |                    |
| Sql Se               | Attend System              |                    |
|                      | Database test ok!          |                    |
| 3. Select DB         |                            |                    |
| C New d              | OK                         |                    |
| Name                 | a11                        | Create( <u>B</u> ) |
| Connect              | t to the existing database |                    |
| Name                 | a11 💌                      | ¢                  |
| Server is running    | Log on( <u>O</u> )         | Exit(X)            |

If you can enter the program but can not do personnel entry:

- 1. Go to control panel-user account to disable all the users.
- 2. Or go to system and security-administrative tools-local security policy:

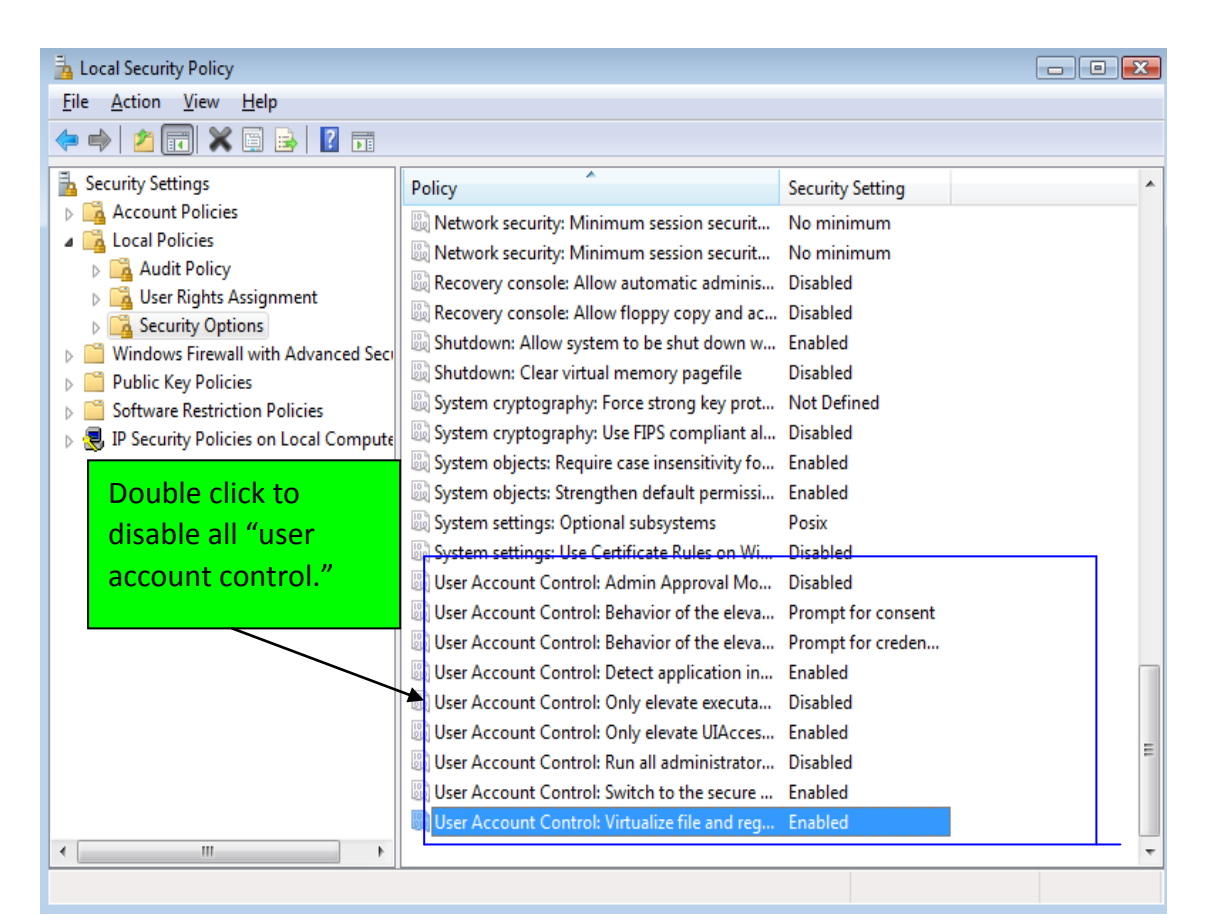

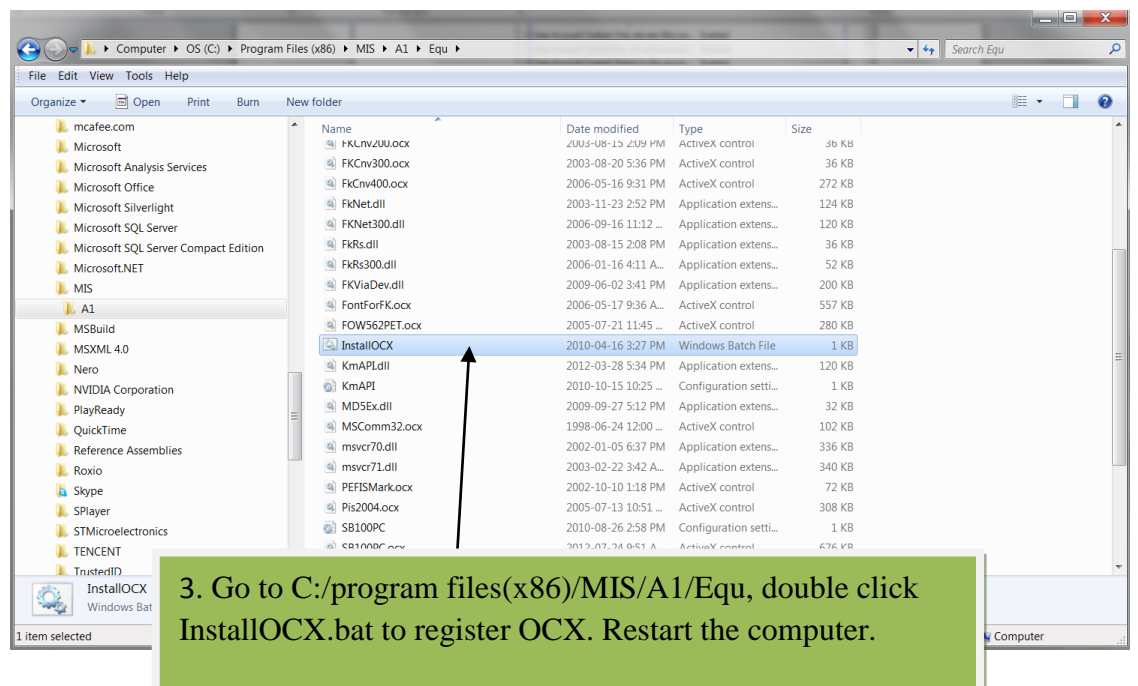

4. Now you should be able to do personnel entry. You can enable "User Account control" again, but make sure to start A1 as administrator.

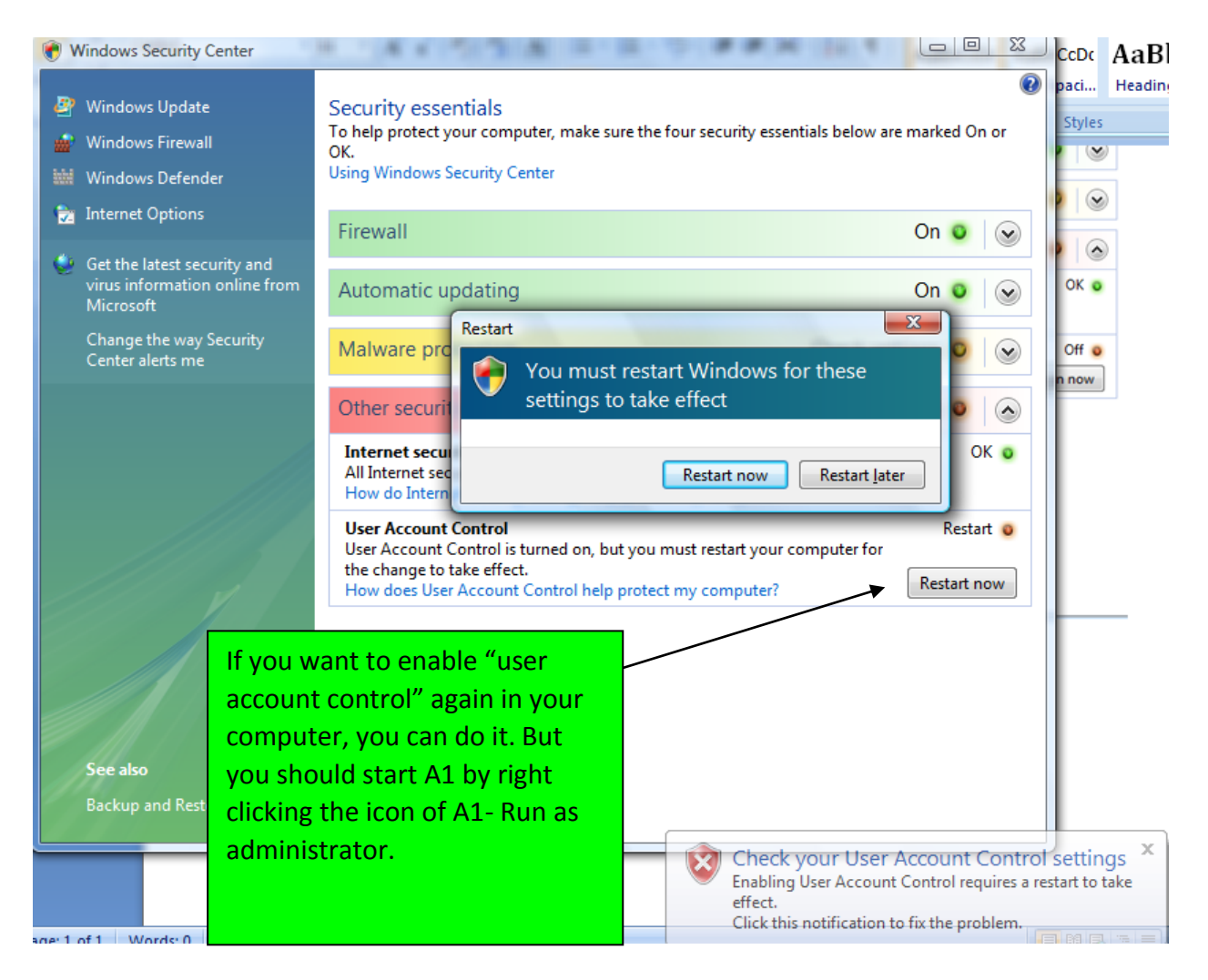

## How to uninstall Microsoft SQL server 2012 express edition:

#### I. go to control panel- programs and features:

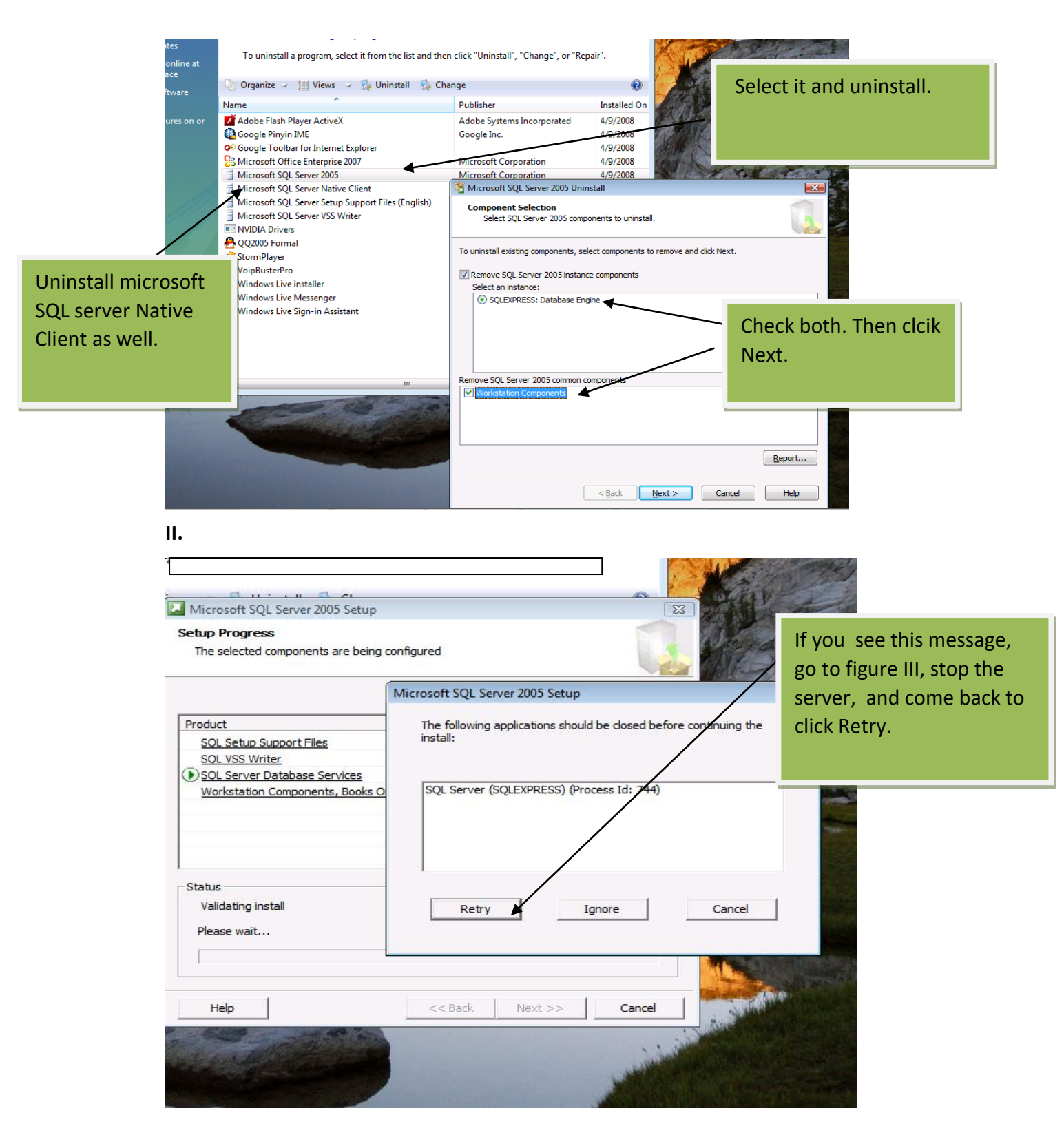

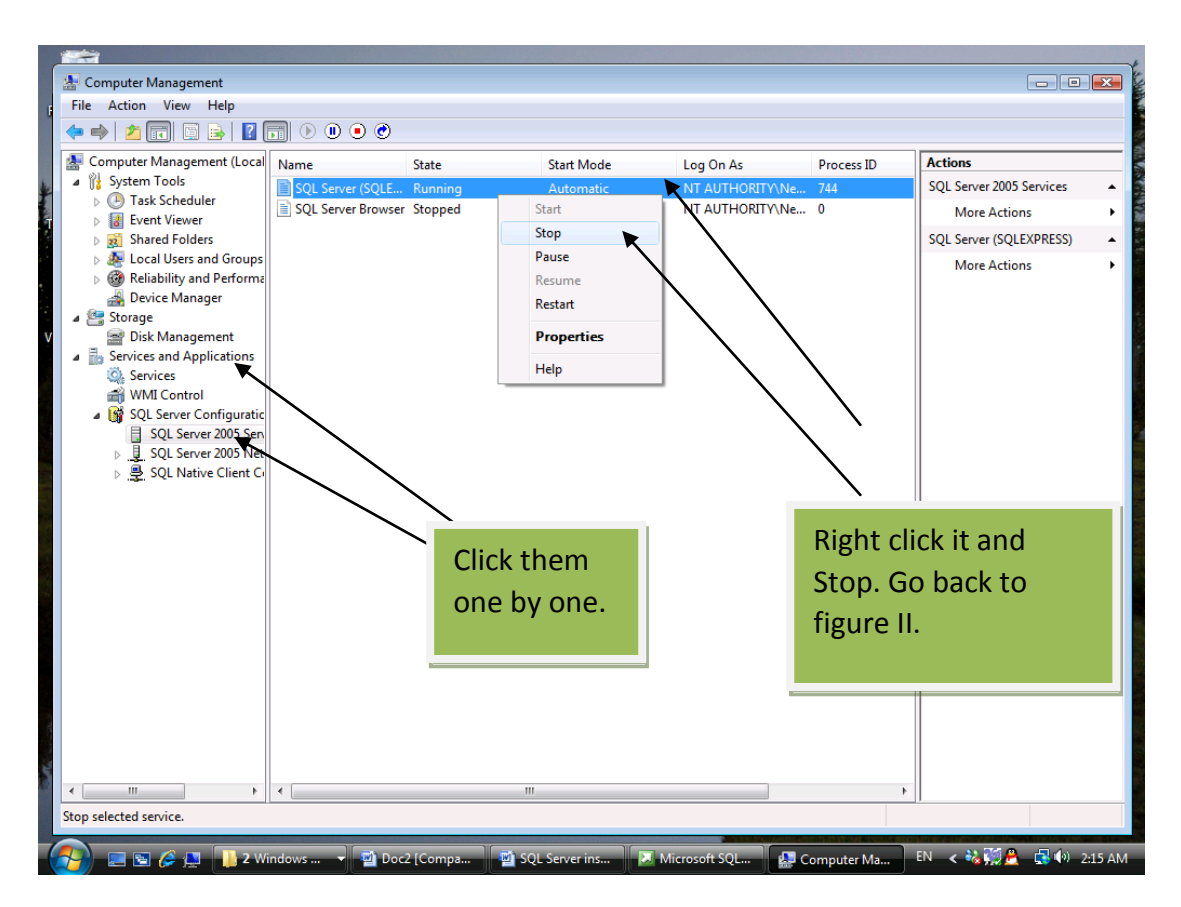

III. Right click computer-Manage-and you see the following figure: